# Netsurion. EventTracker

# Integrate ProtectWise

EventTracker v9.2 and above

Publication Date: August 31, 2020

## Abstract

This guide helps you in configuring **ProtectWise** with EventTracker to receive **ProtectWise** events. In this guide, you will find the detailed procedures required for monitoring **ProtectWise**.

### Scope

The configuration details in this guide are consistent with EventTracker version v9.2 or above and **ProtectWise.** 

# Audience

Administrators, who are assigned the task to monitor and manage ProtectWise events using EventTracker.

The information contained in this document represents the current view of Netsurion on the issues discussed as of the date of publication. Because Netsurion must respond to changing market conditions, it should not be interpreted to be a commitment on the part of Netsurion, and Netsurion cannot guarantee the accuracy of any information presented after the date of publication.

This document is for informational purposes only. Netsurion MAKES NO WARRANTIES, EXPRESS OR IMPLIED, AS TO THE INFORMATION IN THIS DOCUMENT.

Complying with all applicable copyright laws is the responsibility of the user. Without limiting the rights under copyright, this paper may be freely distributed without permission from Netsurion, if its content is unaltered, nothing is added to the content and credit to Netsurion is provided.

Netsurion may have patents, patent applications, trademarks, copyrights, or other intellectual property rights covering subject matter in this document. Except as expressly provided in any written license agreement from Netsurion, the furnishing of this document does not give you any license to these patents, trademarks, copyrights, or other intellectual property.

The example companies, organizations, products, people and events depicted herein are fictitious. No association with any real company, organization, product, person or event is intended or should be inferred.

© 2020 Netsurion. All rights reserved. The names of actual companies and products mentioned herein may be the trademarks of their respective owners.

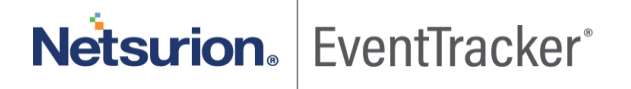

# Table of Contents

| 1. | ٥v        | /erview                                                           | 3        |
|----|-----------|-------------------------------------------------------------------|----------|
| 2. | Pr        | erequisites                                                       | 3        |
| 3. | Int       | tegration of ProtectWise with EventTracker                        | 3        |
| 4. | Ev<br>4.1 | entTracker Knowledge Pack<br>Category                             | 4<br>4   |
|    | 4.2       | Alert                                                             | 4        |
|    | 4.3       | Report                                                            | 4        |
|    | 4.4       | Dashboards 1                                                      | 2        |
| 5. | lm<br>5.1 | porting ProtectWise knowledge pack into EventTracker1<br>Category | .6<br>17 |
|    | 5.2       | Alert 1                                                           | .8       |
|    | 5.3       | Knowledge Object1                                                 | .9       |
|    | 5.4       | Report 2                                                          | 21       |
|    | 5.5       | Dashboards 2                                                      | 22       |
| 6. | Ve<br>6.1 | erifying ProtectWise knowledge pack in EventTracker               | 25<br>25 |
|    | 6.2       | Alert                                                             | 26       |
|    | 6.3       | Knowledge Object                                                  | 27       |
|    | 6.4       | Report 2                                                          | 28       |
|    | 6.5       | Dashboards 2                                                      | 28       |
|    |           |                                                                   |          |

# 1. Overview

This guide helps you in configuring **ProtectWise** with EventTracker to receive **ProtectWise** events. In this guide, you will find the detailed procedures required for monitoring **ProtectWise**.

EventTracker's built-in knowledge pack enables you to gather business intelligence providing increased security, performance, availability, and reliability of your systems.

EventTracker, when integrated with ProtectWise, collects logs and creates detailed reports, alerts, dashboards, and categories. These attributes of EventTracker helps user to view/receive the critical and relevant information regarding security, operations and compliance.

Report contains a detailed summary of threat detected by ProtectWise in IP, URL, DNS, certificate, events and many more in column-value pair.

Alerts are triggered as soon as a high scored threat is received by EventTracker for ProtectWise

Dashboards is a graphical representation of all the activities happening in ProtectWise. These include threat category by threat level, threat by source IP, threat score for all log types and others.

These attributes or configurations of EventTracker allows administrators to quickly take appropriate actions against any threat/adversaries trying to jeopardize an organization's normal operation.

# 2. Prerequisites

- EventTracker v9.2 or above should be installed.
- **ProtectWise** should be configured.
- Port 514 should be open.
- EventTracker Public IP is required.

# 3. Integration of ProtectWise with EventTracker

#### **Configuring syslog Message Forwarding** Update the **protectwise-emitter.json** file

- In the udpAdapters, set the Host as EventTracker Public IP.
- Set Port to 514.

```
"udpAdapters": [
{
```

```
"host": "<dest_ip>",
"name": "udp",
"port": 514
}
```

Run the protectwise-emitter. EventTracker will start receiving ProtectWise logs.

# 4. EventTracker Knowledge Pack

Once logs are received by EventTracker manager, knowledge packs can be configured into EventTracker.

The following Knowledge Packs are available in EventTracker to support ProtectWise.

### 4.1 Category

1

- ProtectWise: Certificate Reputation- This category provides threat data about certificate.
- ProtectWise: DNS Reputation This category provides threat data about DNS.
- ProtectWise: File Reputation This category provides threat data about file.
- ProtectWise: URL Reputation This category provides threat data about URL.
- ProtectWise: IP Reputation This category provides threat data about IP.
- ProtectWise: Heuristics This category provides information about threat methods and tactics.
- ProtectWise: Payload This category provides information about payload and threat related to it.
- **ProtectWise: Events-** This category provides information about resources that describe a threat and contains a collection of observations.

### 4.2 Alert

• **ProtectWise: Threat detected** - This alert is generated when any threat is detected having threat score and severity greater than 50.

### 4.3 Report

**ProtectWise: IP Reputation** - This report gives the threat information about IP. Report contains connection category, threat score and level, src and dst IP address, port and other fields which will provide a detailed view about user activity.

| LogTime                | Computer                          | Destination Ip | Destination Port |                                                  | Kill Chain Stage | Layer 3 Protocol | Layer 4 Protocol | Observation Direction | Protocol | Severity   | Source IP |
|------------------------|-----------------------------------|----------------|------------------|--------------------------------------------------|------------------|------------------|------------------|-----------------------|----------|------------|-----------|
| 08/20/2020 11:36:36 AM | R1S5-VM30\172.27.xx.xx-<br>SYSLOG | 127.0.0.2      | 53               | 0000015477ea0f8cb2d9e10f0fa5a<br>b8ac461d97e0005 | Recon            | IPv4             | Тср              | None                  | TCP      | 15         | 127.0.0.1 |
| 08/20/2020 11:36:36 AM | R1S5-VM30\172.27.xx.xx-<br>SYSLOG | 127.0.0.2      | 53               | 0000015477ea0f8cb2d9e10f0fa5a<br>b8ac461d97e0005 | Recon            | IPv4             | Тср              | None                  | TCP      | <b>1</b> 5 | 127.0.0.1 |
| 08/20/2020 11:36:36 AM | R1S5-VM30\172.27.xx.xx-<br>SYSLOG | 127.0.0.2      | 53               | 0000015477ea0f8cb2d9e10f0fa5a<br>b8ac461d97e0005 | Recon            | IPv4             | Тср              | None                  | TCP      | 15         | 127.0.0.1 |

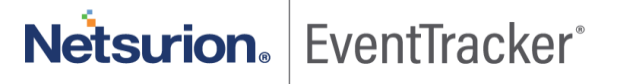

| addl_info          | +- Realtime                                                                                                    |
|--------------------|----------------------------------------------------------------------------------------------------|
| addl_info8         | +UNKWNTOK-                                                                                                    |
| attributes         | +- Proxy                                                                                                    |
| dest_ip_address    | +- 127.0.0.2                                                                                                    |
| dest_port_no       | <b>+-</b> 53                                                                                                    |
| event_category     | +- 0                                                                                                    |
| event_computer     | +- 172.27.100.13-syslog                                                                                                    |
| event_datetime     | +- 8/24/2020 10:10:10 AM                                                                                                    |
| event_datetime_utc | +- 1598244010                                                                                                    |
| event_description  | Aug 24 10:10:10 172.27.100.13 Aug 05 14:27:46 192.168.1.86 2020-08-05T14:27:57.480-06:00 160901-onsite-nts-01 protectwise-emitter[17790]: [ipRep] s      |
|                    | ensorName:DMZ category:Suspicious id:0000015477ea0f8cb2d9e10f0fa5ab8ac461d97e0005 observedAt:2016-05-03T12:38:30.708-06:00 isoObservedAtU                |
|                    | TC:2016-05-03T18:38:30.708Z occurredAt:1462300708748 occurredAt:2016-05-03T12:38:28.748-06:00 isoOccurredAtUTC:2016-05-03T18:38:28.748Z obse             |
|                    | rvedStage:Realtime observationDirection:None killChainStage:Recon severity:15 threatLevel:Low threatScore:15 threatSubCategory: < no value> type: < no v |
|                    | alue> dstip:127.0.0.2 srclp:127.0.0.1 srcPort:61636 dstPort:53 proto:TCP layer3Proto:IPv4 layer4Proto:Tcp nfkey:-UNKWNTOK- nfStartedAt:1462300708748     |
|                    | isoNfStartedAt:2016-05-03T12:38:28.748-06:00 isoNfStartedAtUTC:2016-05-03T18:38:28.748Z ipRepCategory:Proxy ip:10.126.23.174                             |
| event_group_name   | +- Default                                                                                                    |
| event_id           | +- 128                                                                                                    |
| event_log_type     | +- Application                                                                                                    |
| event_source       | +- SYSLOG local0                                                                                                    |
| event_type         | +- Error                                                                                                    |
| event_user_domain  | +- N/A                                                                                                    |
| event_user_name    | +- N/A                                                                                                    |
| group_name         | +- Recon                                                                                                    |
| interface in       | +- DMZ                                                                                                    |

Figure 2

• **ProtectWise: URL Reputation** - This report gives the threat information about URL. Report contains category, threat score and level, severity, URL reputation category and other details which can be used for further investigation.

| LogTime                | Computer                           | Category | Destination Ip | Destination Port | Hostname         | ld                                               | Kill Chain Stage | Layer 3 Protocol | Layer 4 Protocol | Observation Direction | Observed St |
|------------------------|------------------------------------|----------|----------------|------------------|------------------|--------------------------------------------------|------------------|------------------|------------------|-----------------------|-------------|
| 08/20/2020 11:36:36 AM | R1S5-VM30\172.27.100.13-<br>SYSLOG | Malware  | 127.0.0.2      | 53               | evil.example.com | 0000015477ea0f8cb2d9e10f0fa5a<br>b8ac461d97e0005 | Delivery         | IPv4             | Тср              | None                  | Realtime    |
| 08/20/2020 11:36:36 AM | R1S5-VM30\172.27.100.13-<br>SYSLOG | Malware  | 127.0.0.2      | 53               | evil.example.com | 0000015477ea0f8cb2d9e10f0fa5a<br>b8ac461d97e0005 | Delivery         | IPv4             | Тср              | None                  | Realtime    |
| 08/20/2020 11:36:36 AM | R1S5-VM30\172.27.100.13-<br>SYSLOG | Malware  | 127.0.0.2      | 53               | evil.example.com | 0000015477ea0f8cb2d9e10f0fa5a<br>b8ac461d97e0005 | Delivery         | IPv4             | Тср              | None                  | Realtime    |

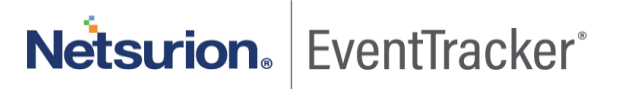

| addl_info          | +- Realtime                                                                                                    |
|--------------------|----------------------------------------------------------------------------------------------------|
| addLinfo8          | +UNKWNTOK-                                                                                                    |
| attributes         | + - Malwaresites                                                                                                    |
| change_info        | +- p1=1193\u0026p2=384                                                                                                    |
| dest_host_name     | +- evil.example.com                                                                                                    |
| dest_ip_address    | +- 127.0.0.2                                                                                                    |
| dest_port_no       | +- 53                                                                                                    |
| event_category     | +- 0                                                                                                    |
| event_computer     | + - 172.27.100.13-syslog                                                                                                    |
| event_datetime     | +- 8/24/2020 10:10:10 AM                                                                                                    |
| event_datetime_utc | <b>+</b> - 1598244010                                                                                                    |
| event_description  | Aug 24 10:10:10 172.27.100.13 Aug 05 14:27:46 192.168.1.86 2020-08-05T14:27:57.482-06:00 160901-onsite-nts-01 protectwise-emitter[17790]: [urlRep] s                        |
|                    | ensorName:DMZ category:Malware id:0000015477ea0f8cb2d9e10f0fa5ab8ac461d97e0005 observedAt:2016-05-03T12:38:30.708-06:00 isoObservedAtUT                                     |
|                    | C:2016-05-03T18:38:30.708Z occurredAt:1462300708748 occurredAt:2016-05-03T12:38:28.748-06:00 isoOccurredAtUTC:2016-05-03T18:38:28.748Z obser                                |
|                    | vedStage:Realtime observationDirection:None killChainStage:Delivery severity:15 threatLevel:Low threatScore:15 threatSubCategory: <no value=""> type:<no< td=""></no<></no> |
|                    | value> dstlp:127.0.0.2 srclp:127.0.0.1 srcPort:61636 dstPort:53 proto:TCP layer3Proto:IPv4 layer4Proto:Tcp nfkey:-UNKWNTOK- nfStartedAt:146230070874                        |
|                    | 8 isoNfStartedAt:2016-05-03T12:38:28:748-06:00 isoNfStartedAtUTC:2016-05-03T18:38:28:748Z urlRepCategory:Malwaresites url:evil.example.com/Tracke                           |
|                    | r/CoT?p1=1193\u0026p2=384 hostname:evil.example.com path:/Tracker/CoT port:80 queryString:p1=1193\u0026p2=384                                                               |
| event_group_name   | +- Default                                                                                                    |
| event_id           | +- 128                                                                                                    |
| event_log_type     | +- Application                                                                                                    |
| event_source       | +- SYSLOG local0                                                                                                    |
| event_type         | +- Error                                                                                                    |
| event_user_domain  | +- N/A                                                                                                    |
| event_user_name    | +- N/A                                                                                                    |
| file_path          | + - /Tracker/CoT                                                                                                    |

#### Figure 4

• **ProtectWise: File Reputation** – This report gives threat information about File. Report contains category, file type, threat score and level and other useful details for further investigation.

| LogTime                | Computer                           | Category | Destination Ip | Destination Port | Kill Chain Stage | Layer 3 Protocol | Layer 4 Protocol | Observation Direction | Stage    | Protocol | Severity    |
|------------------------|------------------------------------|----------|----------------|------------------|------------------|------------------|------------------|-----------------------|----------|----------|-------------|
| 08/24/2020 10:10:10 AM | R1S5-VM30\172.27.100.13-<br>SYSLOG | Malware  | 127.0.0.2      | 53               | Delivery         | IPv4             | Тср              | Dst_to_src            | Realtime | Тср      | 55          |
| 08/24/2020 10:10:10 AM | R1S5-VM30\172.27.100.13-<br>SYSLOG | Malware  | 127.0.0.2      | 53               | Delivery         | IPv4             | Тср              | Dst_to_src            | Realtime | Тср      | 55          |
| 08/24/2020 10:10:10 AM | R1S5-VM30\172.27.100.13-<br>SYSLOG | Malware  | 127.0.0.2      | 53               | Delivery         | IPv4             | Тср              | Dst_to_src            | Realtime | Тср      | <b>*</b> 55 |

Figure 5

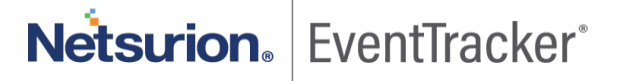

| addl_info          | +- Realtime                                                                                                    |
|--------------------|----------------------------------------------------------------------------------------------------|
| addLinfo8          | +UNKWNTOK-                                                                                                    |
| dest_ip_address    | +- 127.0.0.2                                                                                                    |
| dest_port_no       | +- 53                                                                                                    |
| event_category     | +- 0                                                                                                    |
| event_computer     | +- 172.27.100.13-syslog                                                                                                    |
| event_datetime     | +- 8/24/2020 10:10:10 AM                                                                                                    |
| event_datetime_utc | <b>+-</b> 1598244010                                                                                                    |
| event_description  | Aug 24 10:10:10 172.27.100.13 Aug 05 14:27:46 192.168.1.86 2020-08-05T14:27:57.464-06:00 160901-onsite-nts-01 protectwise-emitter[17790]: [fileRep]                                                                                                    |
|                    | sensorName:DMZ category:Malware id:000001546d3d8c34dfed1536f84fc28966c8c57f0007 observedAt:2016-05-03T12:39:33.053-06:00 isoObservedAtUT                                                                                                    |
|                    | C:2016-05-03T18:39:33.053Z occurredAt:1462121630930 occurredAt:2016-05-01T10:53:50.930-06:00 isoOccurredAtUTC:2016-05-01T16:53:50.930Z obser                                                                                                    |
|                    | $vedStage: Real time \ observation Direction: Dst\_to\_src \ kill Chain Stage: Delivery \ severity: 55 \ threat Level: Medium \ threat Score: 54 \ threat SubCategory:  t \ threat SubCategory:  t \ value > t \ value > t \ $ |
|                    | ype:PE dstlp:127.0.0.2 srclp:127.0.0.1 srcPort:1048 dstPort:53 proto:Tcp layer3Proto:IPv4 layer4Proto:Tcp nfkey:-UNKWNTOK- nfStartedAt:1462121630772 i                                                                                                    |
|                    | soNfStartedAt:2016-05-01T10:53:50.772-06:00 isoNfStartedAtUTC:2016-05-01T16:53:50.772Z                                                                                                    |
| event_group_name   | +- Default                                                                                                    |
| event_id           | +- 128                                                                                                    |
| event_log_type     | +- Application                                                                                                    |
| event_source       | +- SYSLOG local0                                                                                                    |
| event_type         | +- Error                                                                                                    |
| event_user_domain  | +- N/A                                                                                                    |
| event_user_name    | +- N/A                                                                                                    |
| group_name         | +- Delivery                                                                                                    |
| interface_in       | +- DMZ                                                                                                    |
| log_datetime       | +- 2016-05-03T18:39:33.053Z                                                                                                    |
| log_direction      | +- Dst_to_src                                                                                                    |
| a                  | • •                                                                                                    |

Figure 6

• **ProtectWise: DNS Reputation** – This report gives threat information about DNS. Report contains threat category, score, level, DNS query, src and ds tip, port and other useful information.

| LogTime                | Computer                          | Category   | Dns Conversation                                          | Dns Rep Category               | Destination Ip | Destination Port | id                                               | Dns                            | Kill Chain Stage |
|------------------------|-----------------------------------|------------|-----------------------------------------------------------|--------------------------------|----------------|------------------|--------------------------------------------------|--------------------------------|------------------|
| 08/20/2020 11:36:36 AM | R1S5-VM30\172.27.xx.xx-<br>SYSLOG | Suspicious | query:[{query:jpdiyo2tuwsma<br>qoq4azid.com,queryType:IPV | 5f4z0 MachineGenerated<br>I_AD | 127.0.0.2      | 53               | 0000015477eab48c409250cd993e<br>2774610457c00008 | jpdiyo2tuwsma5f4z0qoq4azid.com | Beacon           |
| 08/20/2020 11:36:36 AM | R1S5-VM30\172.27.xx.xx-<br>SYSLOG | Suspicious | query:[{query:jpdiyo2tuwsma<br>qoq4azid.com,queryType:IPV | 5f4z0 MachineGenerated<br>I_AD | 127.0.0.2      | 53               | 0000015477eab48c409250cd993e<br>2774610457c00008 | jpdiyo2tuwsma5f4z0qoq4azid.com | Beacon           |
| 08/20/2020 11:36:36 AM | R1S5-VM30\172.27.xx.xx-<br>SYSLOG | Suspicious | query:[{query:jpdiyo2tuwsma<br>qoq4azid.com,queryType:IPV | 5f4z0 MachineGenerated<br>4_AD | 127.0.0.2      | 53               | 0000015477eab48c409250cd993e<br>2774610457c00008 | jpdiyo2tuwsma5f4z0qoq4azid.com | Beacon           |

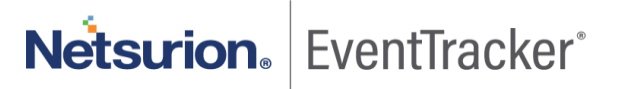

| addl_info          | +- Realtime                                                                                                    |
|--------------------|----------------------------------------------------------------------------------------------------|
| addl_info8         | +UNKWNTOK-                                                                                                    |
| attributes         | +- MachineGenerated                                                                                                    |
| change_info        | + - {query:[{query:jpdiyo2tuwsma5f4z0qoq4azid.com,queryType:IPV4_ADDRESS]],response:[{com:[{response:[hostname:a.gtld-servers.net,ipAddress:nul<br>I],responseType:6,ttl:900]]]],responseCode:No_such_name,transactionId:9731}                                                                                                    |
| dest_host_name     | +- a.gtld-servers.net                                                                                                    |
| dest_ip_address    | +- 127.0.0.2                                                                                                    |
| dest_port_no       | +- 53                                                                                                    |
| event_category     | +- 0                                                                                                    |
| event_computer     | +- 172.27.100.13-syslog                                                                                                    |
| event_datetime     | +- 8/24/2020 10:10:10 AM                                                                                                    |
| event_datetime_utc | <b>+-</b> 1598244010                                                                                                    |
| event_description  | Aug 24 10:10:10 172.27.100.13 Aug 05 14:27:41 192.168.1.86 2020-08-05T14:27:56.449-06:00 160901-onsite-nts-01 protectwise-emitter[17790]: [dnsRe                                                                                                    |
|                    | p] sensorName:DMZ category:Suspicious id:0000015477eab48c409250cd993e2774610457c00008 observedAt:2016-05-03T12:39:32.927-06:00 isoObserv                                                                                                    |
|                    | edAtUTC:2016-05-03T18:39:32.927Z occurredAt:1462300767491 occurredAt:2016-05-03T12:39:27.491-06:00 isoOccurredAtUTC:2016-05-03T18:39:27.49                                                                                                    |
|                    | 1Z observedStage:Realtime observationDirection:None killChainStage:Beacon severity:45 threatLevel:Medium threatScore:45 threatSubCategory: < no val                                                                                                    |
|                    | ue> type: <no value=""> dstlp:127.0.0.2 srclp:127.0.0.1 srcPort:49408 dstPort:53 proto:Udp layer3Proto:IPv4 layer4Proto:Udp nfkey:-UNKWNTOK- nfStartedA</no>                                                                                                    |
|                    | t:1462300750988 isoNfStartedAt:2016-05-03T12:39:10.988-06:00 isoNfStartedAtUTC:2016-05-03T18:39:10.988Z dns:jpdiyo2tuwsma5f4z0qoq4azid.com d                                                                                                    |
|                    | nsRepCategory:MachineGenerated dnsConversation:{query:[query:jpdiyo2tuwsma5f4z0qoq4azid.com,queryType:IPV4_ADDRESS]],response:[{com:[{resp                                                                                                    |
|                    | $onse: \{ host name; a:gtld-servers.net, ip Address: null \}, response Type: 6, ttl: 900 \} \} ], response Code: No\_such\_name, transaction Id: 9731 \} \} (a) = 0.5, a) = 0.5, a) = 0$ |
| event_group_name   | +- Default                                                                                                    |
| event_id           | +- 128                                                                                                    |
| event_log_type     | +- Application                                                                                                    |
| event_source       | +- SYSLOG local0                                                                                                    |

#### Figure 8

• **ProtectWise: Certificate Reputation** - This report gives threat information about certificate. Report contains threat category, level, score, signing chain, src and dst IP and other useful information for further analysis.

| LogTime                | Computer                           | Category      | ld                                               | Observed Stage | Observation Direction | Kill Chain Stage | Severity | Organization Name | Protocol | Source IP |
|------------------------|------------------------------------|---------------|--------------------------------------------------|----------------|-----------------------|------------------|----------|-------------------|----------|-----------|
| 08/24/2020 10:10:10 AM | R1S5-VM30\172.27.100.13-<br>SYSLOG | MaliciousHost | 0000015477ea0f8cb2d9e10f0fa5a<br>b8ad92dd8670009 | Realtime       | None                  | Cnc              | 45       | null              | Тср      | 127.0.0.1 |
| 08/24/2020 10:10:10 AM | R1S5-VM30\172.27.100.13-<br>SYSLOG | MaliciousHost | 0000015477ea0f8cb2d9e10f0fa5a<br>b8ad92dd8670009 | Realtime       | None                  | Cnc              | 45       | null              | Тср      | 127.0.0.1 |
| 08/24/2020 10:10:10 AM | R1S5-VM30\172.27.100.13-<br>SYSLOG | MaliciousHost | 0000015477ea0f8cb2d9e10f0fa5a<br>b8ad92dd8670009 | Realtime       | None                  | Cnc              | 45       | null              | Тср      | 127.0.0.1 |

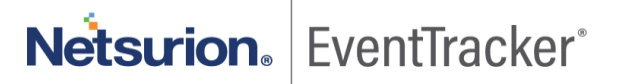

| dest_ip_address    | +- 127.0.0.2                                                                                                    |
|--------------------|----------------------------------------------------------------------------------------------------|
| dest_port_no       | +- 53                                                                                                    |
| enc_type           | +- d56903015ed98278e6a8c83514e90fc1eac70203                                                                                                    |
| event_category     | +- 0                                                                                                    |
| event_computer     | +- 172.27.100.13-syslog                                                                                                    |
| event_datetime     | +- 8/24/2020 10:10:10 AM                                                                                                    |
| event_datetime_utc | +- 1598244010                                                                                                    |
| event_description  | Aug 24 10:10:10 172.27.100.13 Aug 05 14:27:46 192.168.1.86 2020-08-05T14:27:57.476-06:00 160901-onsite-nts-01 protectwise-emitter[17790]; [certRep]                       |
|                    | sensorName:DMZ category:MaliciousHost id:0000015477ea0f8cb2d9e10f0fa5ab8ad92dd8670009 observedAt:2016-05-03T12:38:30.896-06:00 isoObserve                                 |
|                    | dAtUTC:2016-05-03T18:38:30.896Z occurredAt:1462300708948 occurredAt:2016-05-03T12:38:28.948-06:00 isoOccurredAtUTC:2016-05-03T18:38:28.948Z                               |
|                    | observedStage:Realtime observationDirection:None killChainStage:Cnc severity:45 threatLevel:Low threatScore:33 threatSubCategory: <no value=""> type:<n< td=""></n<></no> |
|                    | o value> dstlp:127.0.0.2 srclp:127.0.0.1 srcPort:9001 dstPort:53 proto:Tcp layer3Proto:IPv4 layer4Proto:Tcp nfkey:-UNKWNTOK- nfStartedAt:146230070874                     |
|                    | 8 isoNfStartedAt:2016-05-03T12:38:28.748-06:00 isoNfStartedAtUTC:2016-05-03T18:38:28.748Z signingChain:[{alternateNames:null,commonName:www.rr                            |
|                    | ob74a635taf.net,data:308201c33082012ca003020102020900f31f3d18caae9f4f300d06092a864886f70d010105050030273125302306035504030c1c777777                                       |
|                    | 2e6167353632766d70716e627a37376c78676d726b2e636f6d301e170d3135313232333030303030305a170d31363130323630303030305a3020311e301                                               |
|                    | c06035504030c157777772e72726f623734613633357461662e6e657430819f300d06092a864886f70d010101050003818d0030818902818100936244e022b                                            |
|                    | 91bfa5cb1295e75e866013abd96014f9829d3e278455f0eff657fc851f3ef2598893cfbd1390ea1e1074c874ccb32f50f3efaed3f460fbc9e6a77b6c0cc369858774                                      |
|                    | 3686bff1610a5e64886f16e023bc64ba76115e14a3c18779b3e0f8cc075ac04e7c695a4574a9abfe1f0aa6fc85448d3ccc3d796042dfa60710203010001300d060                                        |
|                    | 92a864886f70d01010505000381810056c6662fb2615d5c8e1d49949b19d0e2c72d558abe42ea57e00ca9e90710897df53dda74479c3595a2c7320f752f2e50                                           |
|                    | 8e387b7ee6f16c61edd83348ecc0bd48dabab63e7d4f36d7fef94d0c86379077776394ceba13b9f94c46a8ecf421e08d3e81f0922c301b67474a592decfcdd241                                         |
|                    | 34b609d6ab870dba8c97b16c7321dfe, isComplete: true, issuer: www.ag562vmpqnbz771xgmrk.com, md5:712c1b5f4e857aa07da7605c296d2646, organization                               |
|                    | Name:null,serialNumber:00f31f3d18caae9f4f,sha1:d56903015ed98278e6a8c83514e90fc1eac70203,validNotAfter:1.477440000000e+12,validNotBefore:1.4                               |
|                    | 50828800000e+13}]                                                                                                    |
| event_group_name   | +- Default                                                                                                    |
| event_id           | +- 128                                                                                                    |
| avant las tima     | to Application                                                                                                    |

#### Figure 10

• **ProtectWise: Payload** - This report gives threat data about Payload. Report contains threat category, level, score, src and dst IP and other useful information for further analysis.

| LogTime                | Computer                          | Description                                       | Category | Classification  | Destination Ip | Destination Port | Kill Chain Stage | Layer 3 Protocol | Layer 4 Protocol | Observation Direction | Observed Sta |
|------------------------|-----------------------------------|---------------------------------------------------|----------|-----------------|----------------|------------------|------------------|------------------|------------------|-----------------------|--------------|
| 08/24/2020 10:10:10 AM | R1S5-VM30\172.27.xx.xx-<br>SYSLOG | Delivery Test Observation<br>signatureld:68114152 | Malware  | trojan-activity | 127.0.0.2      | 53               | Delivery         | IPv4             | Udp              | None                  | Realtime     |
| 08/24/2020 10:10:10 AM | R1S5-VM30\172.27.xx.xx-<br>SYSLOG | Delivery Test Observation<br>signatureld:68114152 | Malware  | trojan-activity | 127.0.0.2      | 53               | Delivery         | IPv4             | Udp              | None                  | Realtime     |
| 08/24/2020 10:10:10 AM | R1S5-VM30\172.27.xx.xx-<br>SYSLOG | Delivery Test Observation<br>signatureld:68114152 | Malware  | trojan-activity | 127.0.0.2      | 53               | Delivery         | IPv4             | Udp              | None                  | Realtime     |

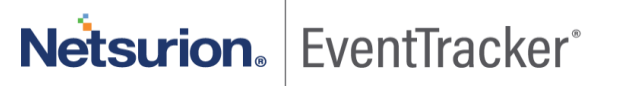

| addl_into          | + - Kealtime                                                                                                    |
|--------------------|----------------------------------------------------------------------------------------------------|
| addl_info8         | +UNKWNTOK-                                                                                                    |
| body_text          | +- Delivery Test Observation                                                                                                    |
| category           | +- trojan-activity                                                                                                    |
| dest_ip_address    | +- 127.0.0.2                                                                                                    |
| dest_port_no       | <b>+-</b> 53                                                                                                    |
| event_category     | +- 0                                                                                                    |
| event_computer     | +- 172.27.100.13-syslog                                                                                                    |
| event_datetime     | +- 8/24/2020 10:10:10 AM                                                                                                    |
| event_datetime_utc | +- 1598244010                                                                                                    |
| event_description  | Aug 24 10:10:10 172:27.100.13 Aug 05 14:27:46 192.168.1.86 2020-08-05T14:27:57.478-06:00 160901-onsite-nts-01 protectwise-emitter[17790]: [payload]           |
|                    | sensorName:DMZ category:Malware id:000001546bf7cbacd11a4a02d688790b9241defb0000 observedAt:2016-05-03T12:33:05.420-06:00 isoObservedAtU                       |
|                    | TC:2016-05-03T18:33:05.420Z occurredAt:1462100282284 occurredAt:2016-05-01T04:58:02.284-06:00 isoOccurredAtUTC:2016-05-01T10:58:02.284Z obse                  |
|                    | rvedStage:Realtime observationDirection:None killChainStage:Delivery severity:50 threatLevel:Medium threatScore:50 threatSubCategory: < no value > typ        |
|                    | e: <no value=""> dstlp:127.0.0.2 srclp:127.0.0.1 srcPort:41424 dstPort:53 proto:UDP layer3Proto:IPv4 layer4Proto:Udp nfkey:-UNKWNTOK- nfStartedAt:146210</no> |
|                    | 0282284 isoNfStartedAt:2016-05-01T04:58:02.284-06:00 isoNfStartedAtUTC:2016-05-01T10:58:02.284Z classification:trojan-activity description:Delivery Te        |
|                    | st Observation signatureld:68114152                                                                                                    |
| event_group_name   | +- Default                                                                                                    |
| event_id           | +- 128                                                                                                    |
| event_log_type     | +- Application                                                                                                    |
| event_source       | +- SYSLOG local0                                                                                                    |
| event_type         | +- Error                                                                                                    |
| event_user_domain  | +- N/A                                                                                                    |
| event_user_name    | +- N/A                                                                                                    |
| group_name         | +- Delivery                                                                                                    |

#### Figure 12

• **ProtectWise: All Events Detected-** This report gives information about resources that describe a threat and contains a collection of observations. Report contains threat category, level, score, src and dst IP and other useful information for further analysis.

| LogTime                | Computer                          | Destination Ip | Destination Port | Kill Chain Stage | Observed Stage | Protocol | Source IP |
|------------------------|-----------------------------------|----------------|------------------|------------------|----------------|----------|-----------|
| 08/24/2020 10:10:10 AM | R1S5-VM30\172.27.xx.xx-<br>SYSLOG | 127.0.0.2      | 53               | Test             | Realtime       | UDP      | 127.0.0.1 |
| 08/24/2020 10:10:10 AM | R1S5-VM30\172.27.xxxx-<br>SYSLOG  | 127.0.0.2      | 53               | Test             | Realtime       | UDP      | 127.0.0.1 |
| 08/24/2020 10:10:10 AM | R1S5-VM30\172.27.xx.xx-SYS        | LOG 127.0.0.2  | 53               | Test             | Realtime       | UDP      | 127.0.0.1 |

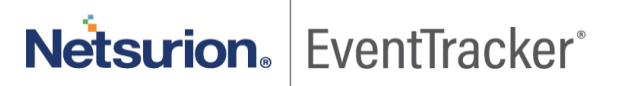

| addl_info          | +- Realtime                                                                                                    |
|--------------------|----------------------------------------------------------------------------------------------------|
| addl_info4         | +- https://visualizer.protectwise.com/#killbox/events?id=00052a944d03db101a620b73a7ad0fe17bd2192ced7ff364cb489b84                                       |
| dest_ip_address    | +- 127.0.0.2                                                                                                    |
| dest_port_no       | +- 53                                                                                                    |
| event_category     | +- 0                                                                                                    |
| event_computer     | +- 172.27.100.13-syslog                                                                                                    |
| event_datetime     | +- 8/24/2020 10:10:10 AM                                                                                                    |
| event_datetime_utc | +- 1598244010                                                                                                    |
| event_description  | Aug 24 10:10:10 172.27.100.13 Aug 05 14:27:46 192.168.1.86 2020-08-05T14:27:57.474-06:00 160901-onsite-nts-01 protectwise-emitter[17790]: [event] se    |
|                    | nsorName;-UNKWNTOK- message:Test Event threat_level:None start_time:2016-02-03T12:29:01.918-07:00 end_time:2016-02-03T12:29:01.918-07:00 srcl           |
|                    | p:127.0.0.1 dstlp:127.0.0.2 srcPort:57369 dstPort:53 visualizerLink:https://visualizer.protectwise.com/#killbox/events?id=00052a944d03db101a620b73a7ad  |
|                    | 0fe17bd2192ced7ff364cb489b84 category:Test Category endedAt:1454527741918 isoEndedAt:2016-02-03T12:29:01.918-07:00 isoEndedAtUTC:2016-02-0              |
|                    | 3T19:29:01.918Z message:Test Event id:00052a944d03db101a620b73a7ad0fe17bd2192ced7ff364cb489b84 observedStage:Realtime observedAt:14545277               |
|                    | 53860 isoObservedAt:2016-02-03T12:29:13.860-07:00 isoObservedAtUTC:2016-02-03T19:29:13.860Z killChainStage:Test KillChainStage startedAt:1454527        |
|                    | 741918 isoStartedAt:2016-02-03T12:29:01.918-07:00 isoStartedAtUTC:2016-02-03T19:29:01.918Z threatLevel:None threatScore:50 type:Test Type threatSu      |
|                    | bCategory: <no value=""> visualizerLink:https://visualizer.protectwise.com/#killbox/events?id=00052a944d03db101a620b73a7ad0fe17bd2192ced7ff364cb48</no> |
|                    | 9b84 dstlp:127.0.0.2 srclp:127.0.0.1 srcPort:57369 dstPort:53 proto:UDP layer3Proto:IPv4                                                                |
| event_group_name   | +- Default                                                                                                    |
| event_id           | +- 128                                                                                                    |
| event_log_type     | +- Application                                                                                                    |
| event_source       | +- SYSLOG local0                                                                                                    |
| event_type         | +- Error                                                                                                    |
| event_user_domain  | +- N/A                                                                                                    |
| event_user_name    | +- N/A                                                                                                    |
| group_name         | +- Test KillChainStage                                                                                                    |
| interface_in       | +UNKWNTOK-                                                                                                    |

#### Figure 14

• **ProtectWise: Heuristics** – This report gives information about threat methods and tactics. Report contains threat category, score, src and dest IP, kill chain stage and other information for further analysis.

| LogTime                | Computer                          | Category   |                                                  | Observed Stage | Observation Direction | Kill Chain Stage | Severity | Protocol | Source IP   | Source Port | Threat Level | Threat Score |
|------------------------|-----------------------------------|------------|--------------------------------------------------|----------------|-----------------------|------------------|----------|----------|-------------|-------------|--------------|--------------|
| 08/24/2020 10:10:10 AM | R1S5-VM30\172.27.xx.xx-<br>SYSLOG | Suspicious | 0000015e2e94f852cf8f14bb13edd<br>636ffb8a7c0000b | Realtime       | None                  | Cnc              | 75       | TCP      | 17.207.21.1 | 57200       | Medium       | 38           |
| 08/24/2020 10:10:10 AM | R1S5-VM30\172.27.xx.xx-<br>SYSLOG | Suspicious | 0000015e2e94f852cf8f14bb13edd<br>636ffb8a7c0000b | Realtime       | None                  | Cnc              | 75       | TCP      | 17.207.21.1 | 57200       | Medium       | 58           |
| 08/24/2020 10:10:10 AM | R1S5-VM30\172.27.xx.xx-<br>SYSLOG | Suspicious | 0000015e2e94f852cf8f14bb13edd<br>636ffb8a7c0000b | Realtime       | None                  | Cnc              | 75       | ТСР      | 17.207.21.1 | 57200       | Medium       | 58           |

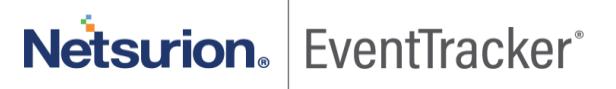

| addl_info          | +- Realtime                                                                                                    |
|--------------------|----------------------------------------------------------------------------------------------------|
| addl_info8         | +UNKWNTOK-                                                                                                    |
| body_text          | + UNKWNTOK-                                                                                                    |
| category           | +UNKWNTOK-                                                                                                    |
| dest_ip_address    | +- 192.168.3.21                                                                                                    |
| dest_port_no       | <b>+-</b> 666                                                                                                    |
| event_category     | +- 0                                                                                                    |
| event_computer     | +- 172.27.100.13-syslog                                                                                                    |
| event_datetime     | +- 8/24/2020 10:10:10 AM                                                                                                    |
| event_datetime_utc | <b>+-</b> 1598244010                                                                                                    |
| event_description  | Aug 24 10:10:10 172.27.100.13 Aug 05 14:27:46 192.168.1.86 2020-08-05T14:27:57.483-06:00 160901-onsite-nts-01 protectwise-emitter[17790]: [heuristic         |
|                    | s] sensorName:DMZ category:Suspicious id:0000015e2e94f852cf8f14bb13edd636ffb8a7c0000b observedAt:2017-08-29T09:22:12.160-06:00 isoObserved                   |
|                    | AtUTC:2017-08-29T15:22:12.160Z occurredAt:1504020068434 occurredAt:2017-08-29T09:21:08.434-06:00 isoOccurredAtUTC:2017-08-29T15:21:08.434Z o                 |
|                    | bservedStage:Realtime observationDirection:None killChainStage:Cnc severity:75 threatLevel:Medium threatScore:38 threatSubCategory: < no value > type:       |
|                    | <no value=""> dstlp:192.168.3.21 srclp:17.207.21.1 srcPort:57200 dstPort:666 proto:TCP layer3Proto:IPv4 layer4Proto:Tcp nfkey:-UNKWNTOK- nfStartedAt:15</no> |
|                    | 04020068434 isoNfStartedAt:2017-08-29T09:21:08.434-06:00 isoNfStartedAtUTC:2017-08-29T15:21:08.434Z classification:-UNKWNTOK- description:-UNK               |
|                    | WNTOK- signatureld:-UNKWNTOK-                                                                                                    |
| event_group_name   | +- Default                                                                                                    |
| event_id           | +- 128                                                                                                    |
| event_log_type     | +- Application                                                                                                    |
| event_source       | +- SYSLOG local0                                                                                                    |
| avant fina         | the Error                                                                                                    |

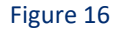

# 4.4 Dashboards

#### ProtectWise: Threat Detected by Threat Level

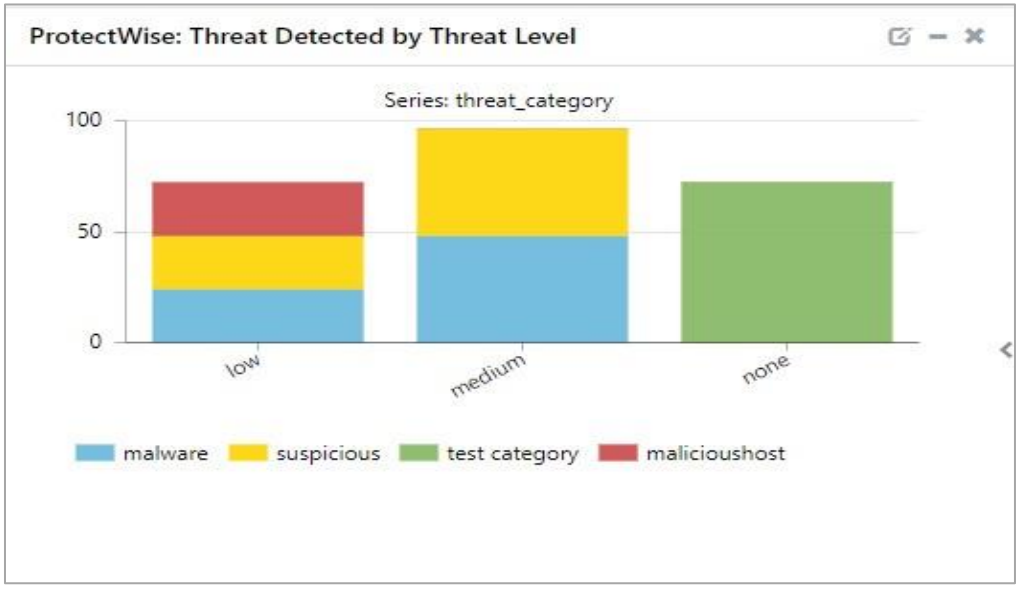

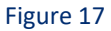

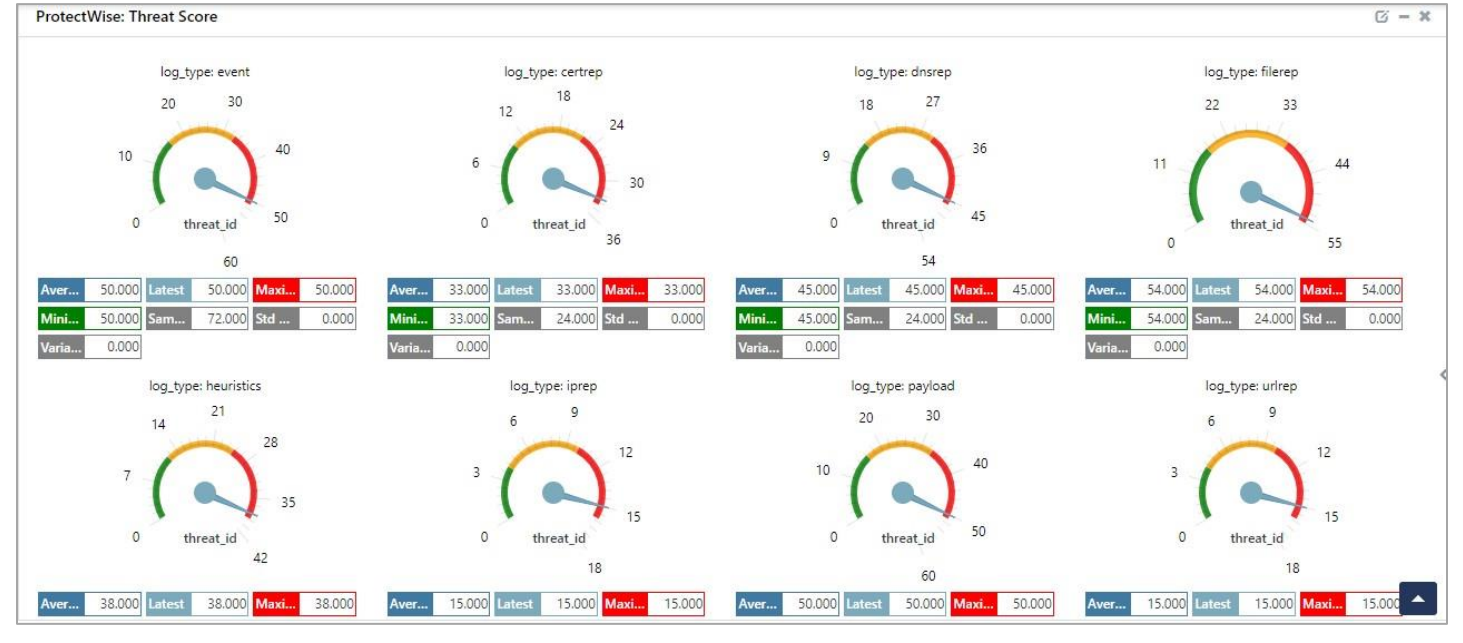

ProtectWise: Threat Score

Figure 18

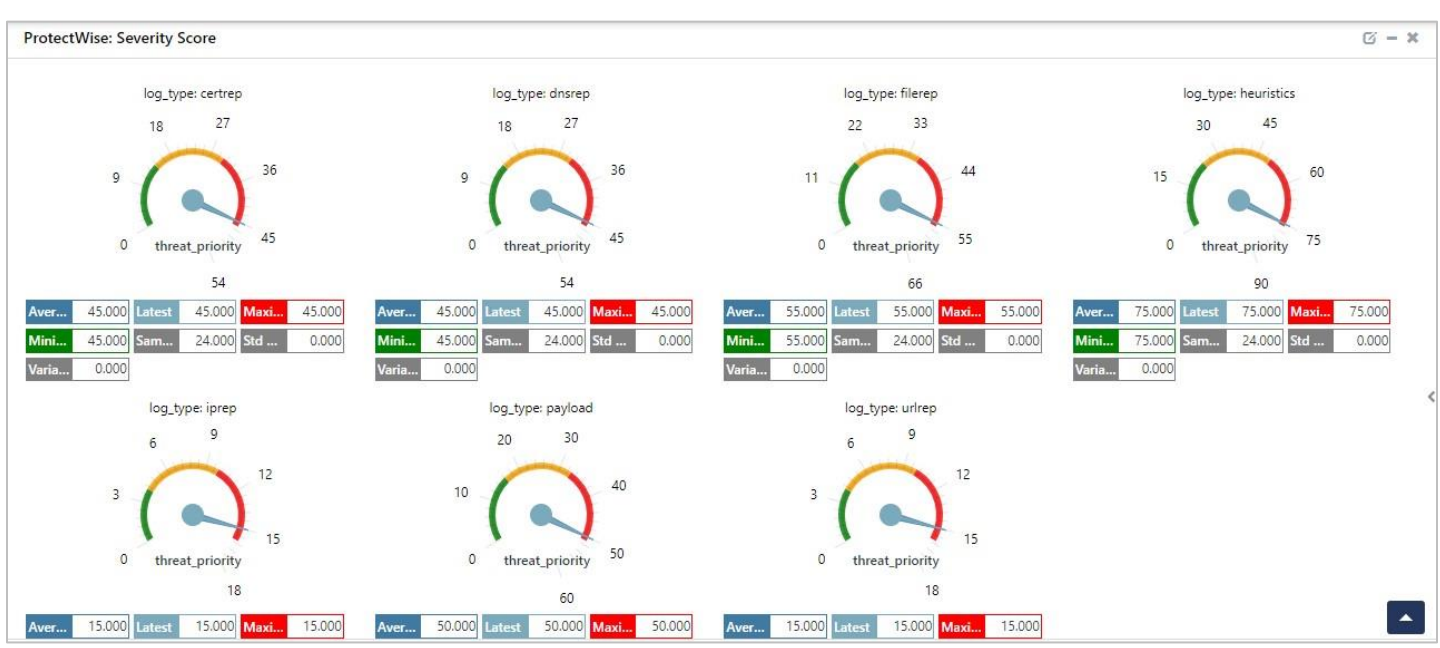

#### **ProtectWise: Severity Score**

Figure 19

ProtectWise: Web Traffic by Protocol

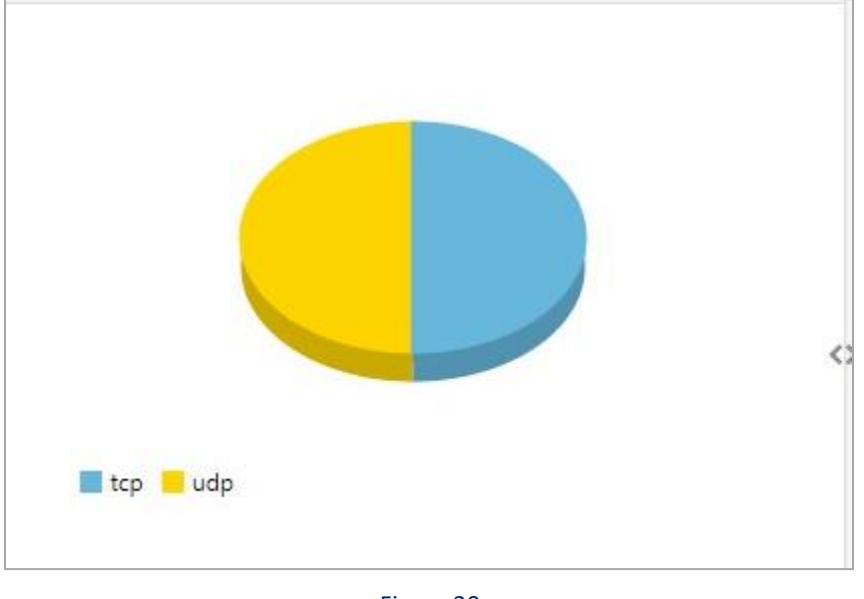

Figure 20

#### ProtectWise: Top Destination IP

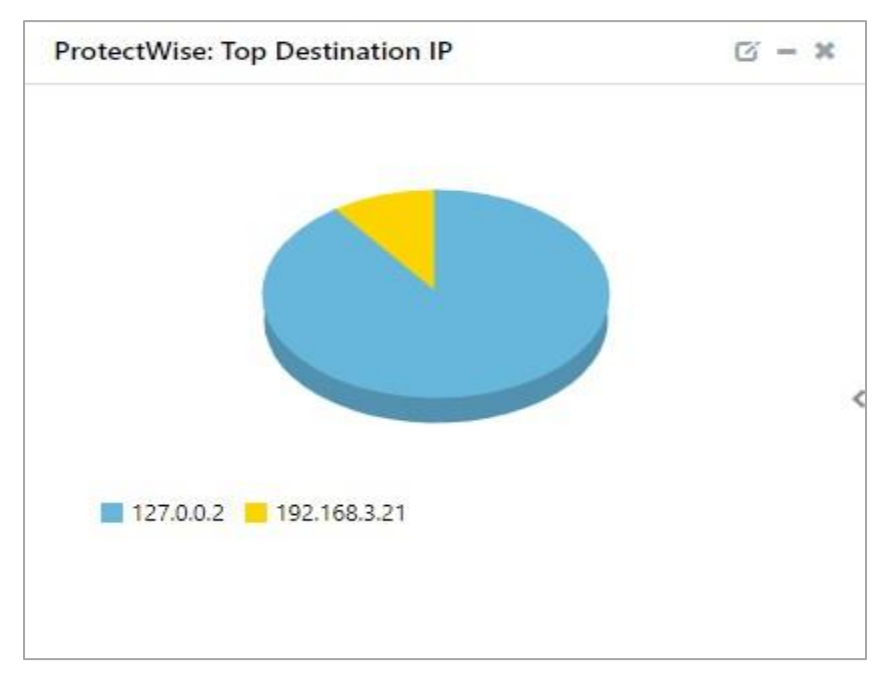

Figure 21

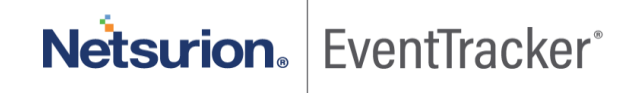

#### ProtectWise: Threat Detected by Source IP

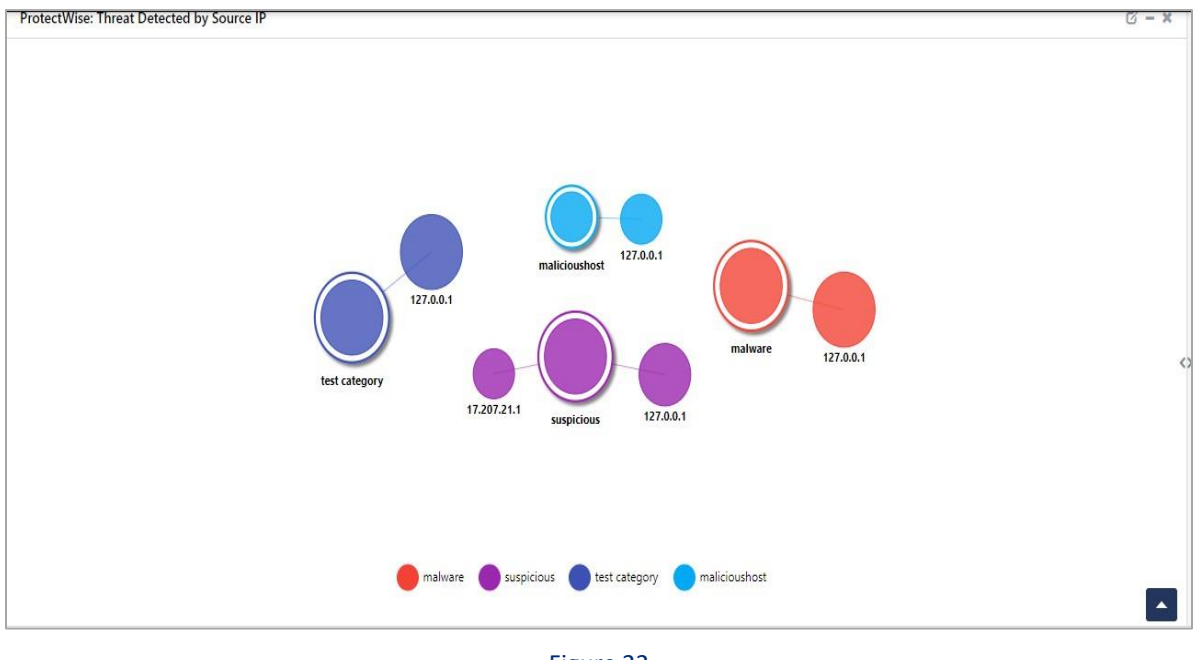

#### Figure 22

#### ProtectWise: Top File Type Detected by Source IP

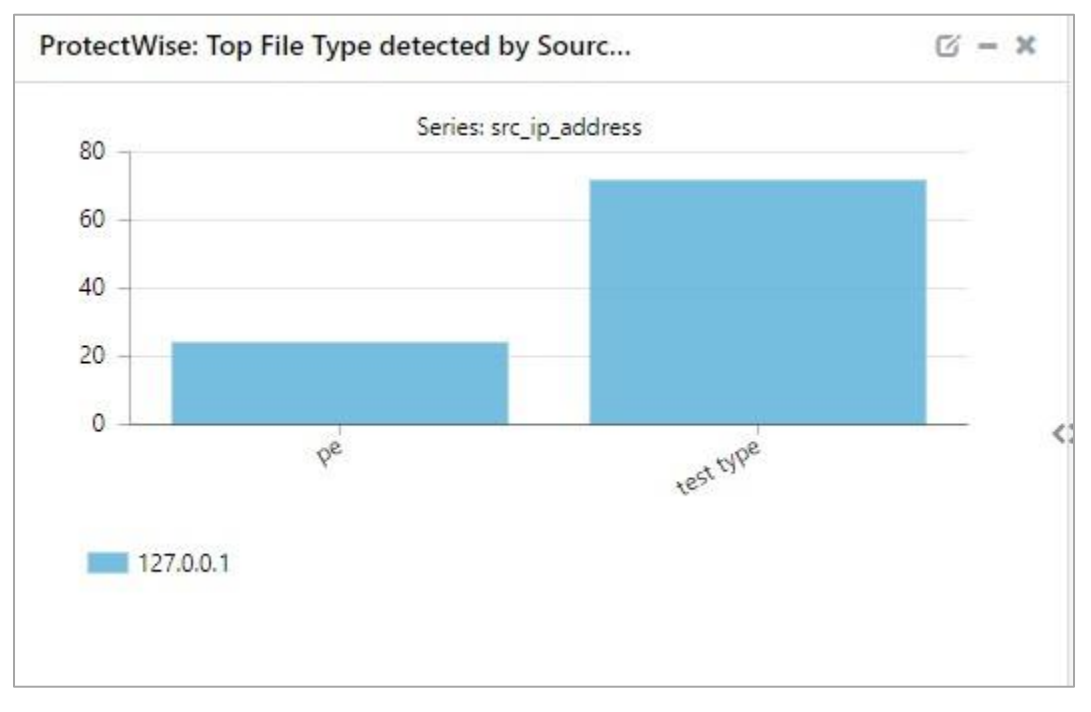

Figure 23

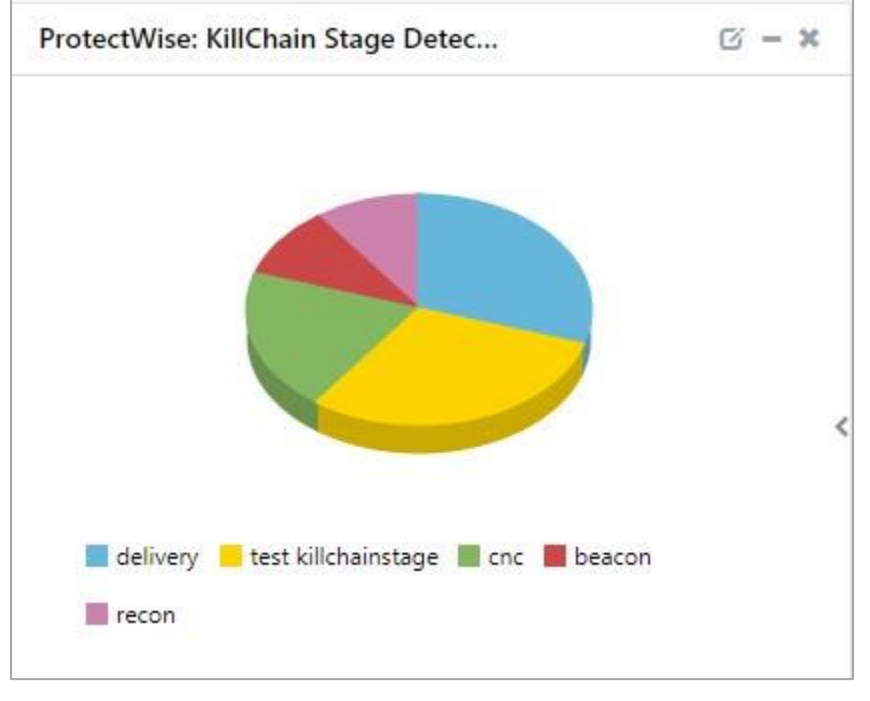

#### ProtectWise: Killchain Stage Detected

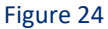

# 5. Importing ProtectWise knowledge pack into EventTracker

**NOTE**: Import knowledge pack items in the following sequence:

- Category
- Alert
- Knowledge Object
- Report
- Dashboard
- 1. Launch EventTracker Control Panel.
- 2. Double click Export Import Utility.

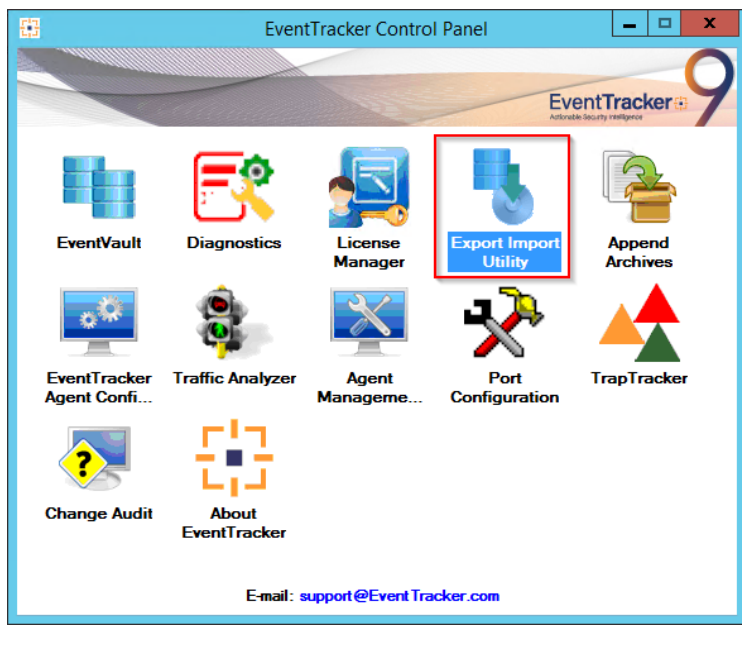

Figure 25

3. Click the **Import** tab.

# 5.1 Category

1. Click **Category** option, and then click the browse button.

| <u>Ф</u>                                                        | Export Import Utility                                                             | - 🗆   | x |
|-----------------------------------------------------------------|-----------------------------------------------------------------------------------|-------|---|
| Export Import                                                   |                                                                                   |       |   |
| 1. Provide the path and file nam<br>2. Click the Import button. | e of the Categories file. Use the '' button to browse and locate the import file. |       |   |
| Options                                                         | Location                                                                          |       |   |
| <ul> <li>Category</li> </ul>                                    |                                                                                   |       |   |
| ◯ Filters                                                       |                                                                                   |       |   |
| ⊖ Alerts                                                        |                                                                                   |       |   |
| <ul> <li>Systems and Groups</li> </ul>                          | Source :                                                                          |       |   |
| O Token Value                                                   |                                                                                   |       |   |
| O Reports                                                       |                                                                                   |       |   |
| O Behavior Correlation                                          |                                                                                   |       |   |
|                                                                 |                                                                                   |       |   |
|                                                                 |                                                                                   |       |   |
|                                                                 |                                                                                   |       |   |
|                                                                 | Import                                                                            | Close | • |

Figure 26

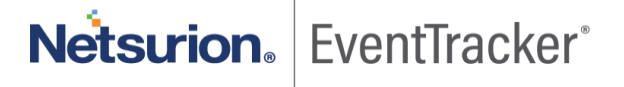

- 2. Locate Category\_ProtectWise.iscat file, and then click the Open button.
- 3. To import categories, click the **Import** button.

EventTracker displays success message.

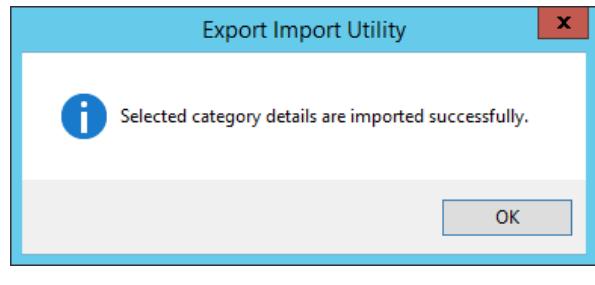

Figure 27

4. Click **OK**, and then click the **Close** button.

# 5.2 Alert

1. Click **Alert** option, and then click the **browse** — button.

| 9                                                                                                    | Export In                                          | nport Utility                                                                                                    |                                                                                                    | _                       |      | x |
|----------------------------------------------------------------------------------------------------|----------------------------------------------------|----------------------------------------------------------------------------------------------------|----------------------------------------------------------------------------------------------------|-------------------------|------|---|
| Export Import                                                                                                    |                                                    |                                                                                                    |                                                                                                    |                         |      |   |
| Export       Import         1. Provide the path and file name         2. Click the Import button.         Options         Category         Filters         Image: Alerts         Systems and Groups         Token Value         Reports         Behavior Correlation | e of the Alerts file. Use the '' butto<br>Location | This setting is applicable only for im<br>Alert files. For v7, the active status to<br>"Active" key available in the config<br>on<br>or alerts which have Advanced watch<br>is are imported. | oorts from Legac;<br>will be set based<br>uration section.<br>list configured.<br>t groups are avai | γ (v6x)<br>on<br>ilable |      |   |
|                                                                                                    |                                                    |                                                                                                    | <b>L</b>                                                                                            |                         | -    |   |
|                                                                                                    |                                                    |                                                                                                    | Import                                                                                              |                         | Clos | e |

Figure 28

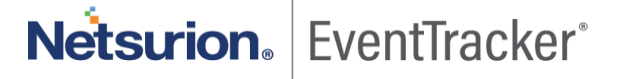

- 2. Locate Alert\_ProtectWise.isalt file, and then click the Open button.
- To import alerts, click the Import button.
   EventTracker displays success message.

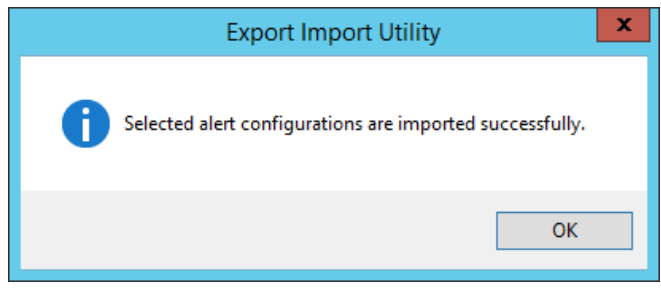

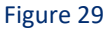

4. Click the **OK** button, and then click the **Close** button.

# 5.3 Knowledge Object

1. Click **Knowledge objects** under Admin option in the EventTracker manager page.

| Event <b>Tracker</b> ⊕                                                           |                                                                                                    |                                                                                                    |                          |                                                                                                    | 🐥 🛛 Admin-                                                                                                    | Tools <del>-</del>                                                                                                    |
|----------------------------------------------------------------------------------|----------------------------------------------------------------------------------------------------|----------------------------------------------------------------------------------------------------|--------------------------|----------------------------------------------------------------------------------------------------|----------------------------------------------------------------------------------------------------|----------------------------------------------------------------------------------------------------|
| Home                                                                             |                                                                                                    | Active Watch Lists                                                                                                    | Collection Master        | Group Management                                                                                                    | Systems                                                                                                    | 🕈 / Dashb                                                                                                    |
|                                                                                  | _                                                                                                    | Alerts                                                                                                    | C Correlation            | 🔍 IP Lookup Configuration                                                                                                    | Q Users                                                                                                    | _                                                                                                    |
| 0                                                                                | 1                                                                                                    | Behavior Correlation Rules                                                                                                    | A Diagnostics            | ·@ Knowledge Objects                                                                                                    | reights Weights                                                                                                    |                                                                                                    |
|                                                                                  |                                                                                                    | 🗞 Behavior Correlation Settings                                                                                                    | Event Filters            | Manager                                                                                                    | Windows Agent Config                                                                                                    |                                                                                                    |
| Potential Cyber Breaches<br>Unsafe connections or processes, new TCP entry point | Indicators of Cc<br>USB activities, New sen                                                                 | Casebook Configuration                                                                                                    | Eventvault               | Parsing Rules                                                                                                    |                                                                                                    |                                                                                                    |
|                                                                                  |                                                                                                    | ● Category                                                                                                    | FAQ Configuration        | Report Settings                                                                                                    |                                                                                                    |                                                                                                    |
| Attacker                                                                         |                                                                                                    |                                                                                                    | <ul> <li>News</li> </ul> |                                                                                                    |                                                                                                    |                                                                                                    |
|                                                                                  | EventTracker  Home O Potential Cyber Breaches Unsafe connections or processes, new TCP entry point Attacker | EventTracker Home O O Potential Cyber Breaches Unsale connections or processes, new TCP entry point USB activities, New sen Attacker | EventTracker#            | EventTracker⊕         Home       Image: Active Watch Lists       Image: Collection Master         0       A lerts       Image: Collection Master         0       Image: Debavior Correlation Rules       Diagnostics         Potential Cyber Breaches       Indicators of CC       Image: Debavior Correlation Settings       Event Filters         Indicators of CC       Image: Debavior Correlation Settings       Event Filters         Attacker       Image: Collection Master       Image: Collection Master | EventTracker:         Home       Image: Active Watch Lists       Collection Master       Image: Group Management         Image: Active Watch Lists       Image: Collection Master       Image: Group Management         Image: Active Watch Lists       Image: Collection Master       Image: Group Management         Image: Active Watch Lists       Image: Group Management       Image: Group Management         Image: Active Watch Lists       Image: Group Management       Image: Group Management         Image: Active Watch Lists       Image: Group Management       Image: Group Management         Image: Active Watch Lists       Image: Group Management       Image: Group Management         Image: Active Watch Lists       Image: Group Management       Image: Group Management         Image: Active Watch Lists       Image: Group Management       Image: Group Management         Image: Active Watch Lists       Image: Group Management       Image: Group Management         Image: Active Watch Lists       Image: Group Management       Image: Group Management         Image: Active Watch Lists       Image: Group Management       Image: Group Management         Image: Active Watch Lists       Image: Group Management       Image: Group Management         Image: Active Watch Lists       Image: Group Management       Image: Group Management         Image: Active Watch | EventTracker: <ul> <li>Mome</li> <li>Collection Master</li> <li>Group Management</li> <li>Systems</li> <li>Alerts</li> <li>Correlation</li> <li>Potential Cyber Breaches</li> <li>Unsafe connections or processes, new TCP entry point</li> </ul> Potential Cyber Breaches         Indicators of Course and the sector of correlation Settings         Event Filters         Manager         Windows Agent Config<br>Windows Agent Configuration           Attacker <ul> <li>Face goay</li> <li>FAce Configuration</li> <li>Report Settings</li> </ul> Attacker <ul> <li>News</li> </ul> |

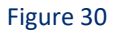

2. Click on **Import** I button as highlighted in the below image:

| -      | Knowledge Ob   | jects   |              | 👚 / Admin / Knowledge | Objects |
|--------|----------------|---------|--------------|-----------------------|---------|
| Q<br>R | Search objects | Q       | Activate Now | Objects 🕀 📳           | 1¢      |
|        | Groups         | + 🖉 iii |              |                       | ±       |
|        | Cylance        |         |              |                       |         |
|        | EventTracker   |         |              |                       |         |

Figure 31

3. Click on Browse.

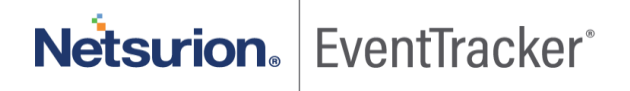

| Import      |                 | ×     |
|-------------|-----------------|-------|
| Select file | 🚰 Browse Upload |       |
|             |                 |       |
|             |                 |       |
|             |                 |       |
|             |                 |       |
|             |                 |       |
|             |                 |       |
|             |                 |       |
|             |                 |       |
|             |                 |       |
|             |                 | Close |

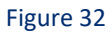

- 4. Locate the file named **KO\_ProtectWise.etko**.
- 5. Now select the check box and then click on  $\blacksquare$  Import option.

| Import |             |             | ×               |
|--------|-------------|-------------|-----------------|
| Select | file        |             | 🖀 Browse Upload |
|        | Object name | Applies to  | Group name      |
|        | ProtectWise | ProtectWise | ProtectWise     |
|        |             |             | Import Close    |

Figure 33

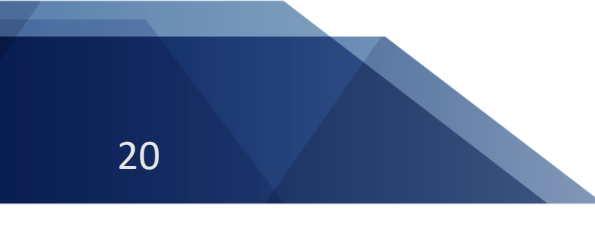

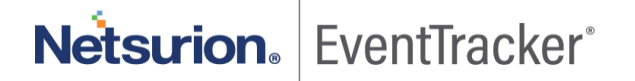

6. Knowledge objects are now imported successfully.

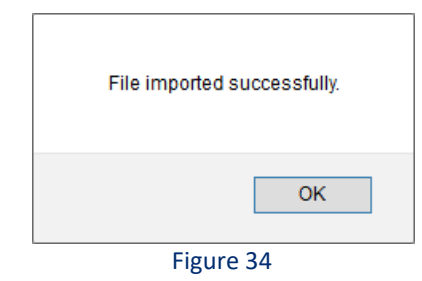

### 5.4 Report

1. Click **Reports** option, and select **New (\*.etcrx)** option.

| 4                                                                                                    | Export Import Utility                                                                                                    | - 🗆 X |
|----------------------------------------------------------------------------------------------------|----------------------------------------------------------------------------------------------------|-------|
| Export       Import         1. Provide the path and file nam         2. Click the Import button         Note : If report(s) contains templ         Options         Category         Filters         Alerts         Systems and Groups         Token Value         Image: Reports         Behavior Correlation | e of Schedule Report file. Use the '' button to browse and locate the import file.<br>ate, first import template and proceed with exportimport utility.<br>Location<br>C Legacy (*.issch)  New (*.etcx)<br>Source :<br>*.issch |       |
|                                                                                                    | Import                                                                                                    | Close |
|                                                                                                    |                                                                                                    |       |

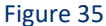

2. Locate the file named **Reports\_ ProtectWise.etcrx** and select the check box.

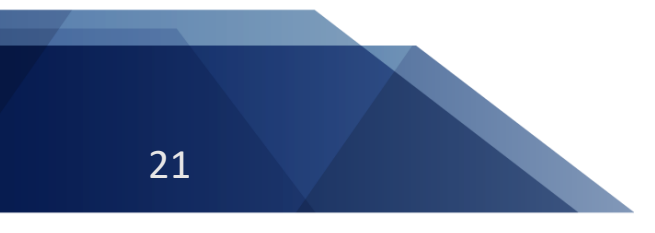

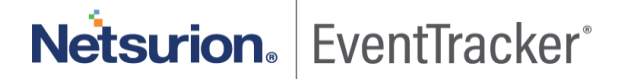

| ilat               | le repo                     | ints                                                                        |                                                            |         |         |           |
|--------------------|-----------------------------|-----------------------------------------------------------------------------|------------------------------------------------------------|---------|---------|-----------|
| le                 |                             |                                                                             | Frequency Show all                                         | - Q Q   |         |           |
| 2                  |                             | Title                                                                       | Sites                                                      | Groups  | Systems | Frequency |
| 2                  | EDIT                        | ProtectWise - Certificate Reputation                                        | R1S5-VM30                                                  |         |         | Undefined |
| 2                  | EDIT                        | ProtectWise - Dns Reputation                                                | R1S5-VM30                                                  |         |         | Undefined |
| 2                  | EDIT                        | ProtectWise - Events                                                        | R1S5-VM30                                                  |         |         | Undefined |
| 2                  | EDIT                        | ProtectWise - File Reputation                                               | R1S5-VM30                                                  |         |         | Undefined |
| 2                  | EDIT                        | ProtectWise - IP Reputation                                                 | R1S5-VM30                                                  |         |         | Undefined |
| $\square$          | EDIT                        | ProtectWise - Payload                                                       | R1S5-VM30                                                  |         |         | Undefined |
| $\sim$             | EDIT                        | ProtectWise - Url Reputation                                                | R1S5-VM30                                                  |         |         | Undefined |
| 2                  | EDIT                        | ProtectWise- Heuristics                                                     | R1S5-VM30                                                  |         |         | Undefined |
|                    |                             |                                                                             |                                                            |         |         |           |
|                    |                             |                                                                             |                                                            |         |         |           |
| ļ                  |                             |                                                                             |                                                            |         |         | 3         |
| Note               | : Set ru                    | un time option is not applicable for Define                                 | d Reports and Hourly Reports                               |         |         | >         |
| Note               | : Set nu                    | In time option is not applicable for Define                                 | d Reports and Hourly Reports                               |         |         |           |
| Note<br>Set<br>Rep | : Set ru<br>run tir<br>lace | In time option is not applicable for Define<br>ne for report (s) from<br>to | d Reports and Hourly Reports<br>AM • at interval of minute | s Set ① |         | Activate  |

Figure 36

3. Click the Import  $\blacksquare$  button to import the report. EventTracker displays success message.

| Export Import Utility                                     | x |
|-----------------------------------------------------------|---|
| Selected reports configurations are imported successfully |   |
| ОК                                                        |   |

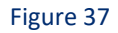

# 5.5 Dashboards

**NOTE-** Below steps given are specific to EventTracker 9 and later.

1. Open EventTracker in browser and logon.

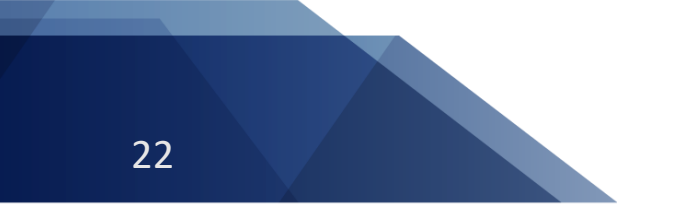

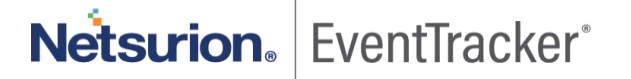

|   | Home                 |                                                                                                    |   |
|---|----------------------|----------------------------------------------------------------------------------------------------|---|
| ٩ | My Dashboard         |                                                                                                    |   |
| R | Threats              | 1                                                                                                    |   |
|   | Incidents            | Indicators of Compromise<br>USB activities, New services or software install                                   |   |
|   | Behavior Correlation |                                                                                                    |   |
|   | Change Audit         |                                                                                                    | _ |
|   | Compliance           | The second second second second second second second second second second second second second second second s |   |

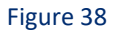

- 2. Navigate to My Dashboard option as shown above.
- 3. Click on the **Import**  $\overline{\bullet}$  button as show below.

| Event <b>Tracker</b> ⊕ | Ņ | Admin <del>-</del> | Tools <del>-</del> | 💽 ETAdmin 🔹      |
|------------------------|---|--------------------|--------------------|------------------|
| My Dashboard           |   | A                  | / Dashboar         | d / My Dashboard |
|                        |   | <b>(+</b> )        | o 🖉 🎯 🗳            | 1 3 0            |

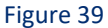

- 4. Import dashboard file Dashboard\_ProtectWise.etwd and select Select All checkbox.
- 5. Click on **Import** as shown below.

|                           |                           | 🗁 Browse | Uploa |
|---------------------------|---------------------------|----------|-------|
| Available widgets         |                           |          |       |
| Select All                |                           |          |       |
| ProtectWise: Threat Score | ProtectWise: Threat Detec |          |       |
| ProtectWise: Severity Sco | ProtectWise: Top Protocol |          |       |
| ProtectWise: Top Destinat | ProtectWise: Threat Detec |          |       |
|                           |                           |          |       |
|                           |                           |          |       |

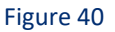

6. Import is now completed successfully.

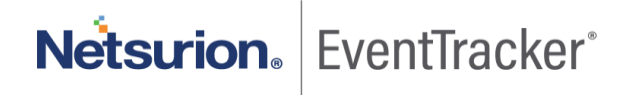

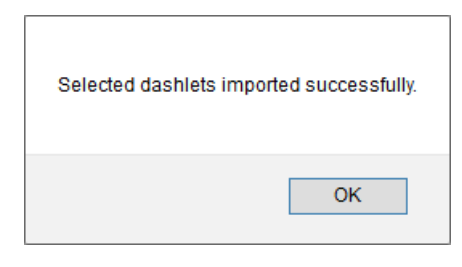

Figure 41

7. In **My Dashboard** page select ⊕ to add dashboard.

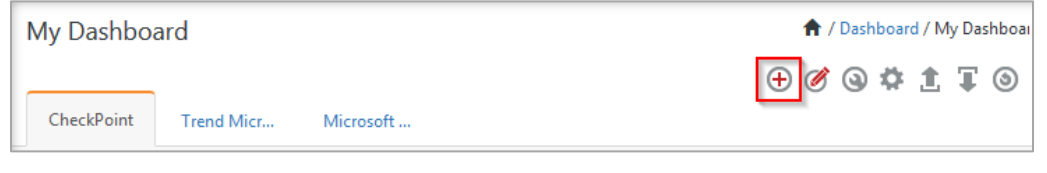

Figure 42

8. Choose appropriate name for **Title** and **Description**. Click **Save**.

| ProtectWise  |      |        |        |
|--------------|------|--------|--------|
| Protectivise |      |        |        |
| escription   |      |        |        |
| ProtectWise  |      |        |        |
|              |      |        |        |
|              | Samo | Delete | Cancel |

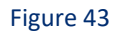

9. In **My Dashboard** page select (a) to add dashlets.

| My Dashboa | ard        |           | 👚 / Dashboard / My Dashboar |  |  |  |  |  |
|------------|------------|-----------|-----------------------------|--|--|--|--|--|
|            |            |           | + 0 0 × 1 I 0               |  |  |  |  |  |
| CheckPoint | Trend Micr | Microsoft | _                           |  |  |  |  |  |
| Figure 44  |            |           |                             |  |  |  |  |  |

10. Select imported dashlets and click Add.

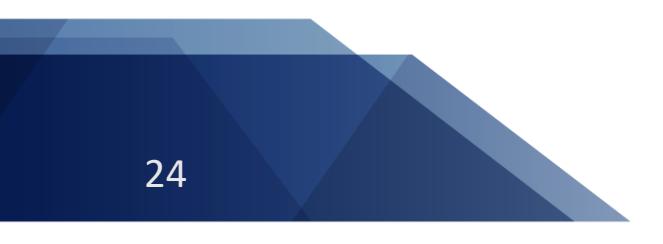

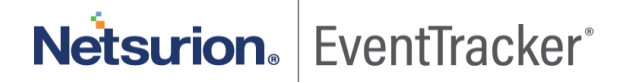

| ProtectWi                       |                                |                                | (                         | a,   |
|---------------------------------|--------------------------------|--------------------------------|---------------------------|------|
| ProtectWise: Severity Score     | ProtectWise: Threat Detected b | ProtectWise: Threat Detected b | ProtectWise: Threat Score |      |
| ProtectWise: Top Destination IP | ProtectWise: Top Protocols     |                                |                           |      |
|                                 |                                |                                |                           |      |
|                                 |                                |                                |                           |      |
|                                 |                                |                                |                           |      |
|                                 |                                |                                |                           |      |
|                                 |                                |                                | Add Delete                | Clos |

Figure 45

# Verifying ProtectWise knowledge pack in EventTracker

# 6.1 Category

- 1. Logon to EventTracker.
- 2. Click Admin dropdown, and then click Category.

| ≡ | Event <b>Tracker</b> ⊕                                                           |                                             |                                                                                                    |                   |                           | 🐥 🛛 Admin 🗸            | Tools <del>-</del> |
|---|----------------------------------------------------------------------------------|---------------------------------------------|----------------------------------------------------------------------------------------------------|-------------------|---------------------------|------------------------|--------------------|
|   | Home                                                                             |                                             | Active Watch Lists                                                                                                    | Collection Master | Group Management          | Systems                | 🕈 / Dashb          |
| ٩ |                                                                                  |                                             | Alerts                                                                                                    | Correlation       | 🔍 IP Lookup Configuration | 🛱 Users                |                    |
|   | 0                                                                                | 1                                           | Behavior Correlation Rules                                                                                                    | Diagnostics       | · Knowledge Objects       | The Weights            |                    |
| 2 |                                                                                  |                                             | 🇞 Behavior Correlation Settings                                                                                                    | 🗟 Event Filters   | Manager                   | 🔲 Windows Agent Config |                    |
|   | Potential Cyber Breaches<br>Unsafe connections or processes, new TCP entry point | Indicators of Cc<br>USB activities, New sen | Casebook Configuration                                                                                                    | P Eventvault      | 🧭 Parsing Rules           |                        |                    |
|   |                                                                                  | _                                           | Gategory     Category     Category | FAQ Configuration | Report Settings           |                        |                    |
|   | Attacker                                                                         |                                             |                                                                                                    | - News            |                           |                        |                    |

Figure 46

3. In **Category Tree** to view imported category, scroll down and expand **ProtectWise** group folder to view the imported category.

|   | linux                               |
|---|-------------------------------------|
|   | Microsoft DHCP Server               |
|   | MSSQL Audit                         |
|   | NIST 800-171                        |
|   | PCI DSS                             |
|   | ProtectWise                         |
|   | ProtectWise: Certificate Reputation |
| - | ProtectWise: Dns Reputation         |
| - | ProtectWise: Events                 |
|   | ProtectWise: File Reputation        |
|   | ProtectWise: Heuristics             |
|   | ProtectWise: Ip Reputation          |
| - | ProtectWise: Payload                |
|   | ProtectWise: Url Reputation         |

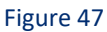

# 6.2 Alert

- 1. Logon to EventTracker.
- 2. Click the Admin menu, and then click Alerts.

| ≡ | Event <b>Tracker</b> ⊕                                                           |                                             |                                 |                          |                           | 🔎 🗚 Admin-           | Tools <del>-</del> |
|---|----------------------------------------------------------------------------------|---------------------------------------------|---------------------------------|--------------------------|---------------------------|----------------------|--------------------|
|   | Home                                                                             |                                             | Active Watch Lists              | Collection Master        | 🖳 Group Management        | Systems              | 🕈 / Dasht          |
| Q |                                                                                  | _                                           | Alerts                          | Correlation              | Q IP Lookup Configuration | 였 Users              |                    |
|   | 0                                                                                | 2                                           | Behavior Correlation Rules      | Diagnostics              | · Knowledge Objects       | T Weights            |                    |
|   |                                                                                  |                                             | 🗞 Behavior Correlation Settings | Event Filters            | Manager                   | Windows Agent Config |                    |
|   | Potential Cyber Breaches<br>Unsafe connections or processes, new TCP entry point | Indicators of Cc<br>USB activities, New sen | Casebook Configuration          | 🖉 Eventvault             | 🧭 Parsing Rules           |                      |                    |
|   |                                                                                  | _                                           | ● Category                      | FAQ Configuration        | Report Settings           |                      |                    |
|   | Attacker                                                                         |                                             |                                 | <ul> <li>News</li> </ul> |                           |                      |                    |

#### Figure 48

3. In the **Search** box, type '**ProtectWise**, and then click the **Go** button. Alert Management page will display the imported alert.

| Alert Name 🔨                            | Threat | Active | Email | Forward as<br>SNMP | Forward as<br>Syslog | Ren |
|-----------------------------------------|--------|--------|-------|--------------------|----------------------|-----|
| <b>ිරි</b> ProtectWise: Threat Detected |        |        |       |                    |                      |     |

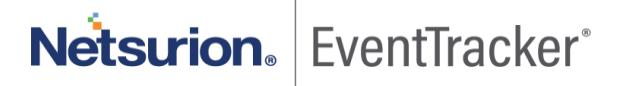

4. To activate the imported alert, toggle the Active switch.

EventTracker displays message box.

| Successfully saved | configuration.<br>eating additional dialogs |
|--------------------|---------------------------------------------|
|                    | ОК                                          |

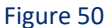

5. Click **OK**, and then click the **Activate Now** button.

NOTE: Please specify appropriate system in alert configuration for better performance.

## 6.3 Knowledge Object

1. In the EventTracker web interface, click the Admin dropdown, and then select Knowledge Objects.

| ≡ | Event <b>Tracker</b> ⊕                                                                                             |                        |                                 |                           |                       |                      | Tools <del>-</del> |
|---|----------------------------------------------------------------------------------------------------|------------------------|---------------------------------|---------------------------|-----------------------|----------------------|--------------------|
|   | Home                                                                                                    | Active Watch Lists     | Collection Master               | Group Management          | Systems               | 🕈 / Dashb            |                    |
| a |                                                                                                    | Alerts                 | Correlation                     | Q IP Lookup Configuration | 였 Users               |                      |                    |
| R | 0 1<br>Potential Cyber Breaches<br>Unsafe connections or processes, new TCP entry point<br>UsS activities. New see | 1                      | Behavior Correlation Rules      | Diagnostics               | · 💮 Knowledge Objects | 🕀 Weights            |                    |
|   |                                                                                                    |                        | 🗞 Behavior Correlation Settings | Event Filters             | Manager               | Windows Agent Config |                    |
|   |                                                                                                    | Casebook Configuration | Eventvault                      | 🧭 Parsing Rules           |                       |                      |                    |
|   |                                                                                                    |                        | o- Category                     | FAQ Configuration         | Report Settings       |                      |                    |
|   | Attacker                                                                                                    |                        |                                 | - News                    |                       |                      |                    |

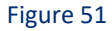

2. In the Knowledge Object tree, expand **ProtectWise** group folder to view the imported knowledge object.

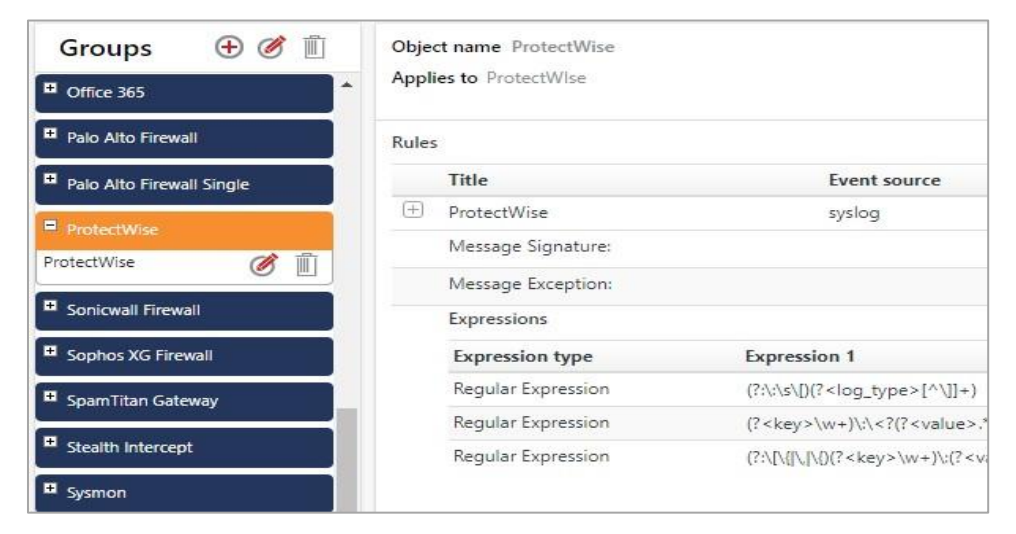

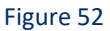

3. Click Activate Now to apply imported knowledge objects.

### 6.4 Report

1. In the **EventTracker** web interface, click the **Reports** menu, and then select **Report Configuration**.

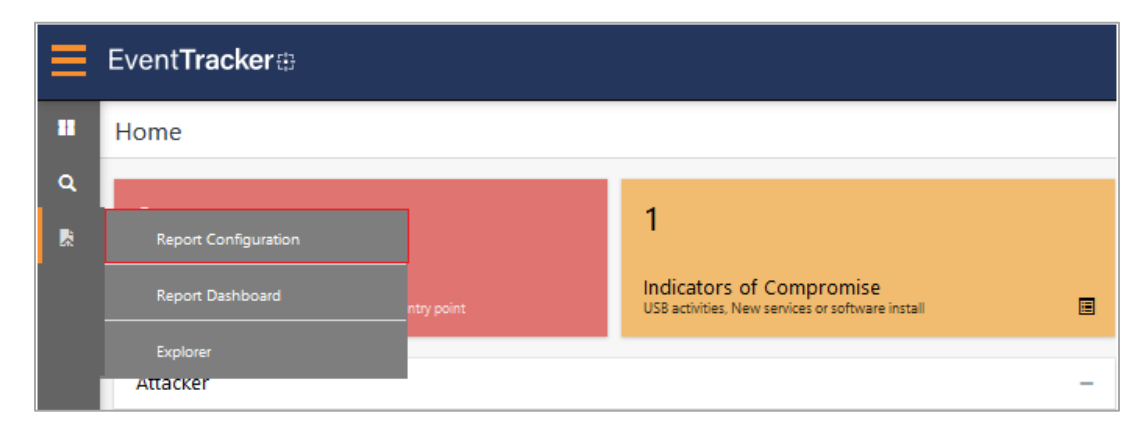

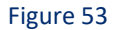

- 2. In Reports Configuration pane, select Defined option.
- 3. Click on the **ProtectWise** group folder to view the imported reports.

| Rep | orts confi | guration: ProtectWise                |  |  |  |  |  |
|-----|------------|--------------------------------------|--|--|--|--|--|
| Ð   |            |                                      |  |  |  |  |  |
|     |            | Title                                |  |  |  |  |  |
|     | 2.23       | ProtectWise- Heuristics              |  |  |  |  |  |
|     | 2003       | ProtectWise - Certificate Reputation |  |  |  |  |  |
|     | 223        | ProtectWise - Events                 |  |  |  |  |  |
|     | £33        | ProtectWise - File Reputation        |  |  |  |  |  |
|     | 13         | ProtectWise - Payload                |  |  |  |  |  |
|     | 13         | ProtectWise - Url Reputation         |  |  |  |  |  |
|     | 1          | ProtectWise - Dns Reputation         |  |  |  |  |  |
|     | 1          | ProtectWise - IP Reputation          |  |  |  |  |  |
|     |            |                                      |  |  |  |  |  |

Figure 54

## 6.5 Dashboards

1. In the EventTracker web interface, Click on Home Button and select "My Dashboard".

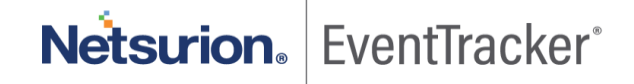

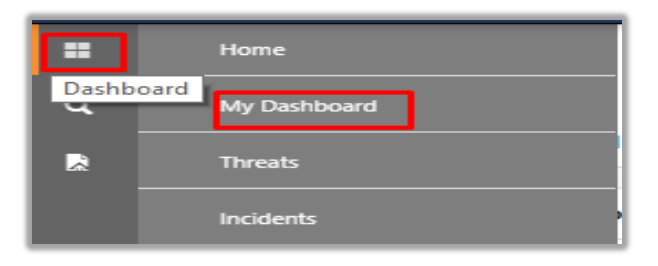

Figure 55

2. In the "ProtectWise" dashboard you should be now able to see something like this.

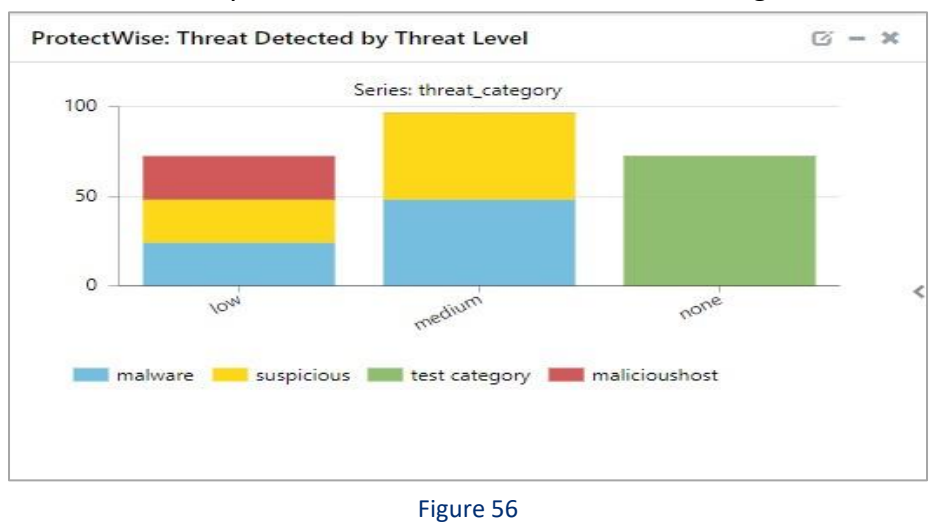

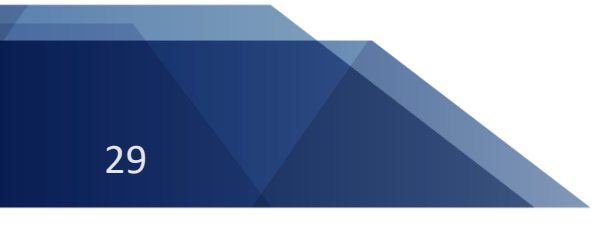

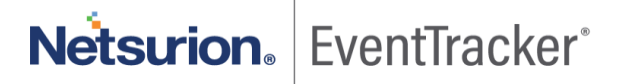